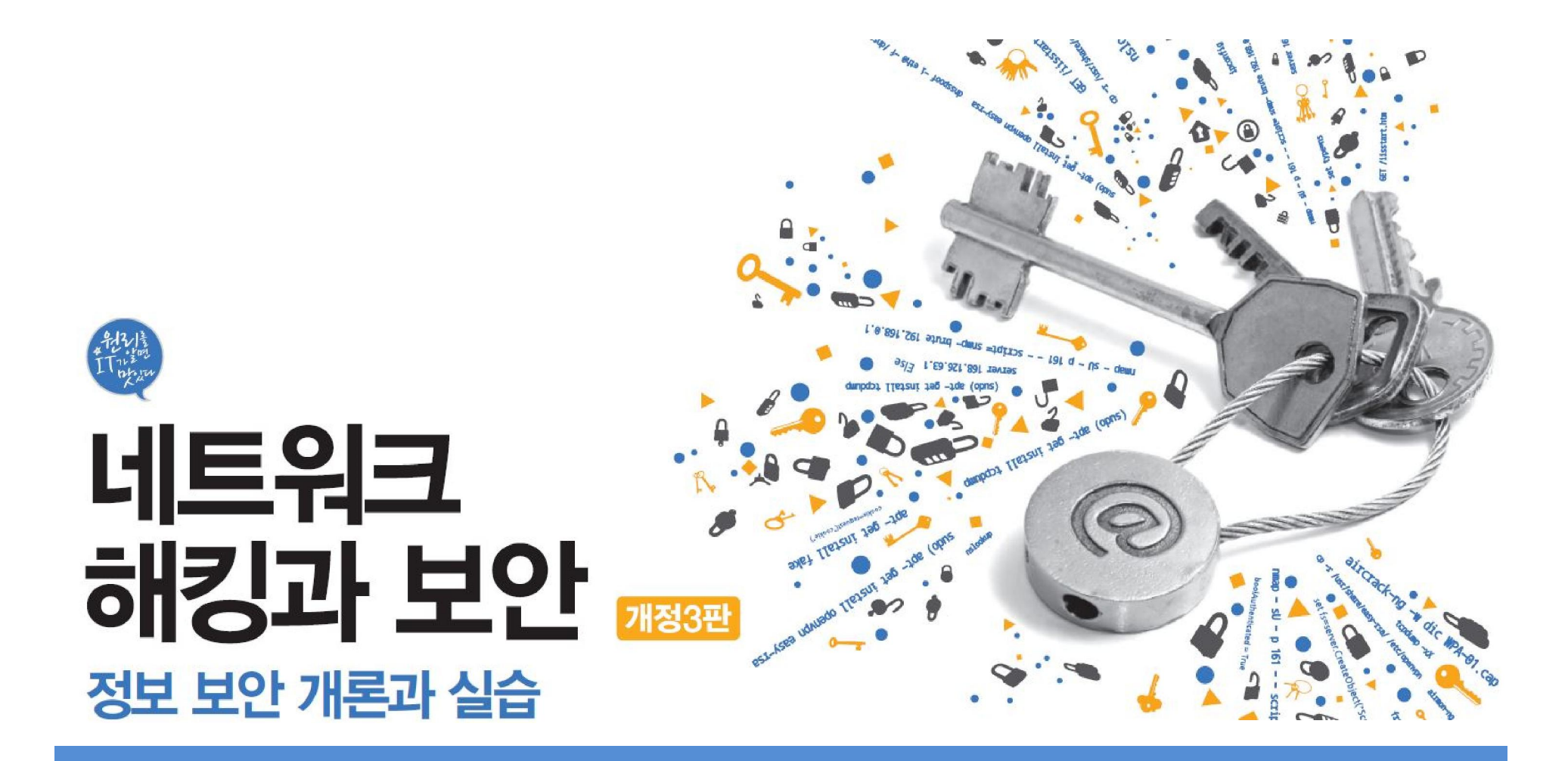

## Chapter 03 Whois와 DNS 조사

# 목차

**01** Whois 서버와 hosts 파일

IT COOK

**02** DNS

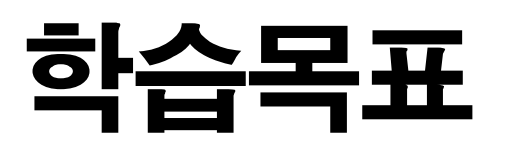

- Whois 서버가 무엇인지 알고, 이용할 수 있다.
- DNS 서버의 구조와 동작 원리를 이해한다.
- DNS 서버의 취약점을 이해하고, 이를 이용해 정보를 획득할 수 있다.

IT COOK

1.1 Whois 서버에 대한 이해

### ■ Whois(후이즈)

- 1984년에 만들어진 도메인 확인, 도메인과 관련된 사람 및 인터넷 자원을 찾아
   보기 위한 프로토콜
- 초기에는 와일드카드(\*) 문자열로 관련 도메인 검색이 가능했으나, 인터넷이 상업화되고 스팸 메일이 증가함에 따라 기능 삭제

#### ■ Whois 서버로 얻을 수 있는 정보

- 도메인 등록 및 관련 기관 정보
- 도메인 이름과 관련된 인터넷 자원 정보
- 목표 사이트의 네트워크 주소와 IP 주소
- 등록자, 관리자, 기술 관리자의 이름, 연락처, 이메일 계정
- 레코드의 생성 시기와 갱신 시기
- 주 DNS 서버와 보조 DNS 서버

■ IP 주소의 할당 지역 위치

1.1 Whois 서버에 대한 이해

### ■ Whois 서버 목록

#### ■ 도메인을 등록하면 각 지역별 Whois 서버에 등록됨.

| 담당 지역         | Whois 서버            |  |  |
|---------------|---------------------|--|--|
| 전체            | whois.internic.net  |  |  |
| 유럽            | www.ripe.net        |  |  |
| 이나이다.         | www.apnic.net       |  |  |
| 이시아 데임의 시락    | www.arin.net        |  |  |
| 호주            | whois.aunic.net     |  |  |
| 프랑스           | whois.nic.fr        |  |  |
| 일본            | whois.nic.ad.jp     |  |  |
| 영국            | whois.nic.uk        |  |  |
| 한국            | whois.krnic.net     |  |  |
| 해커들을 위한 Whois | whois.greektoos.com |  |  |

표 3-1 지역별 Whois 서버 목록

실습 3-1 Whois 서버를 이용해 정보 획득하기

실습환경 · 인터넷이 연결된 클라이언트 시스템(윈도우 7)

① Whois 서버 접속하기

■ http://Whois.arin.net/ui/advanced.jsp에서 Whois 서버 검색 가능

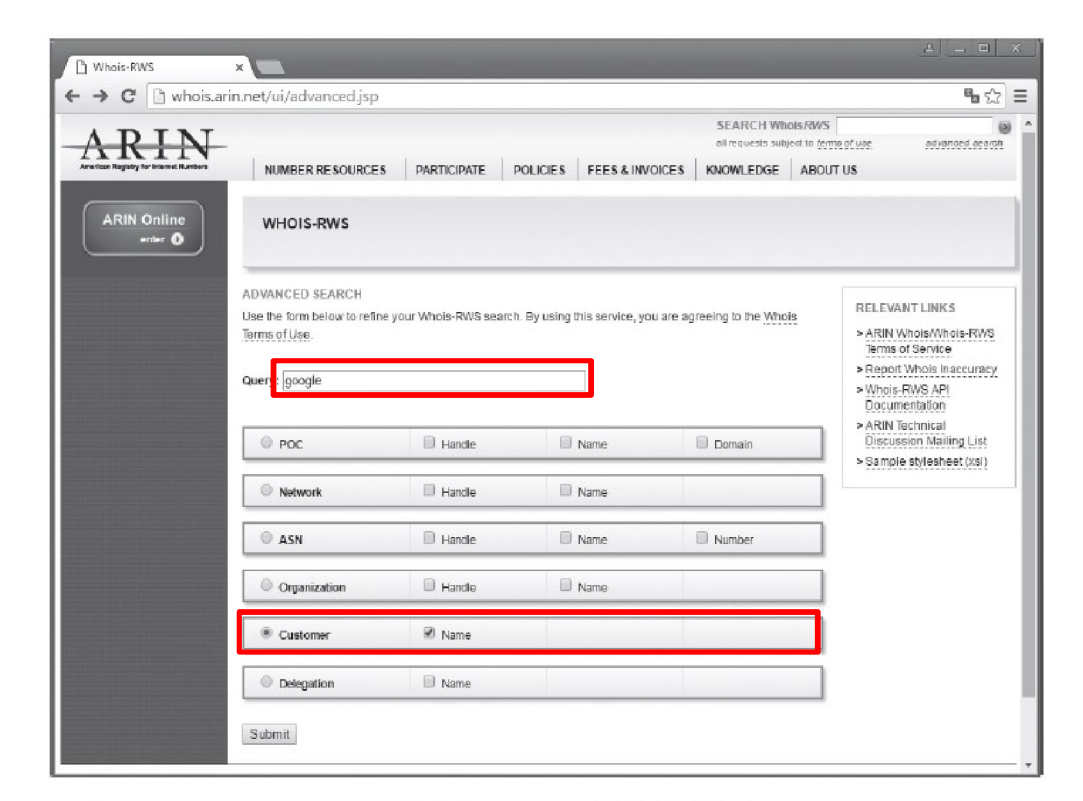

#### IT COOK

#### 실습 3-1 Whois 서버를 이용해 정보 획득하기

### ② 정보 획득 대상 확인하기

• 여러 네트워크와 서버 확인 가능

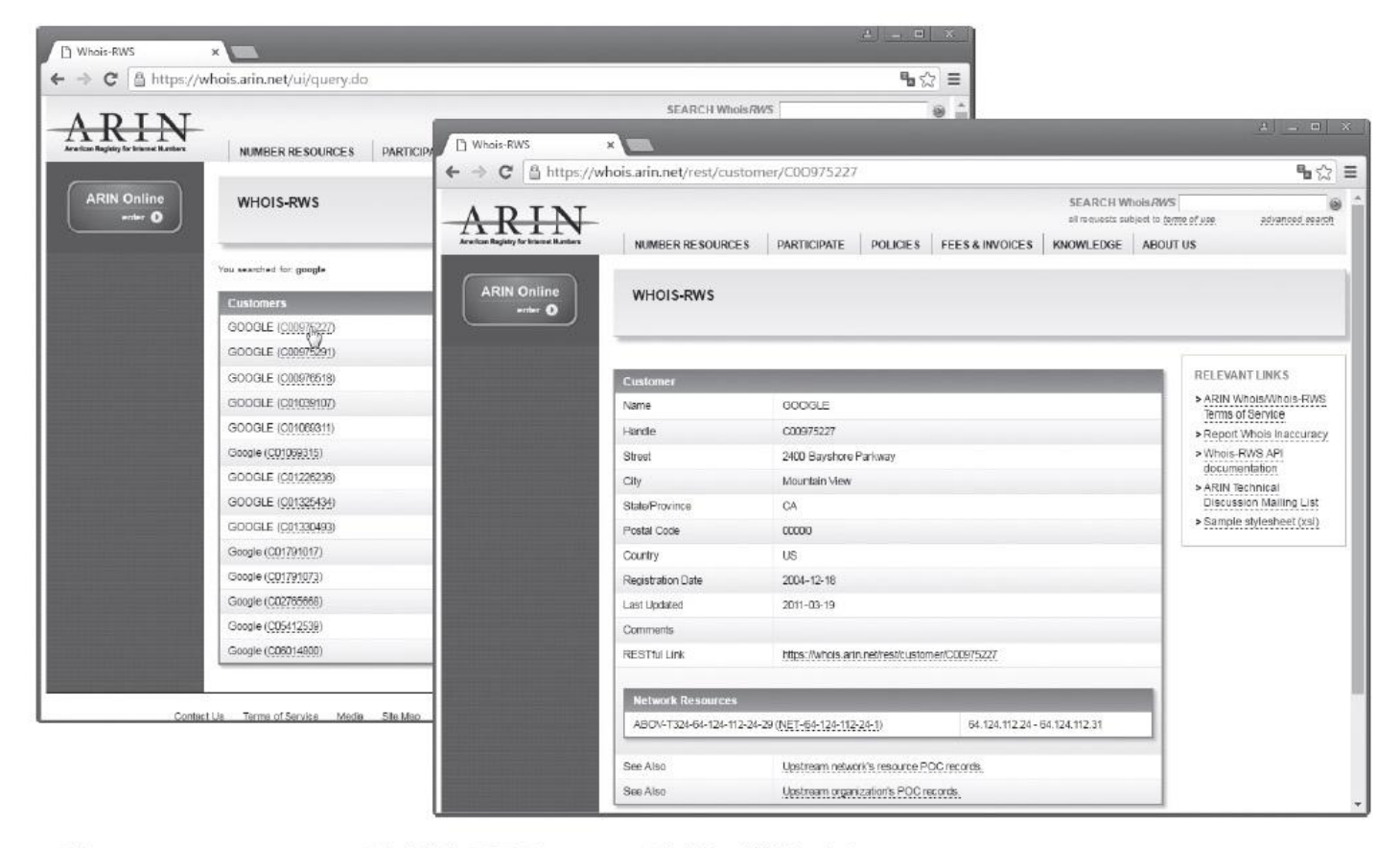

그림 3-2 whois.arin.net 서버에서 구글의 Whois 서버를 검색한 결과

#### 실습 3-1 Whois 서버를 이용해 정보 획득하기

### ③ Whois 서버로 원하는 내용 검사하기

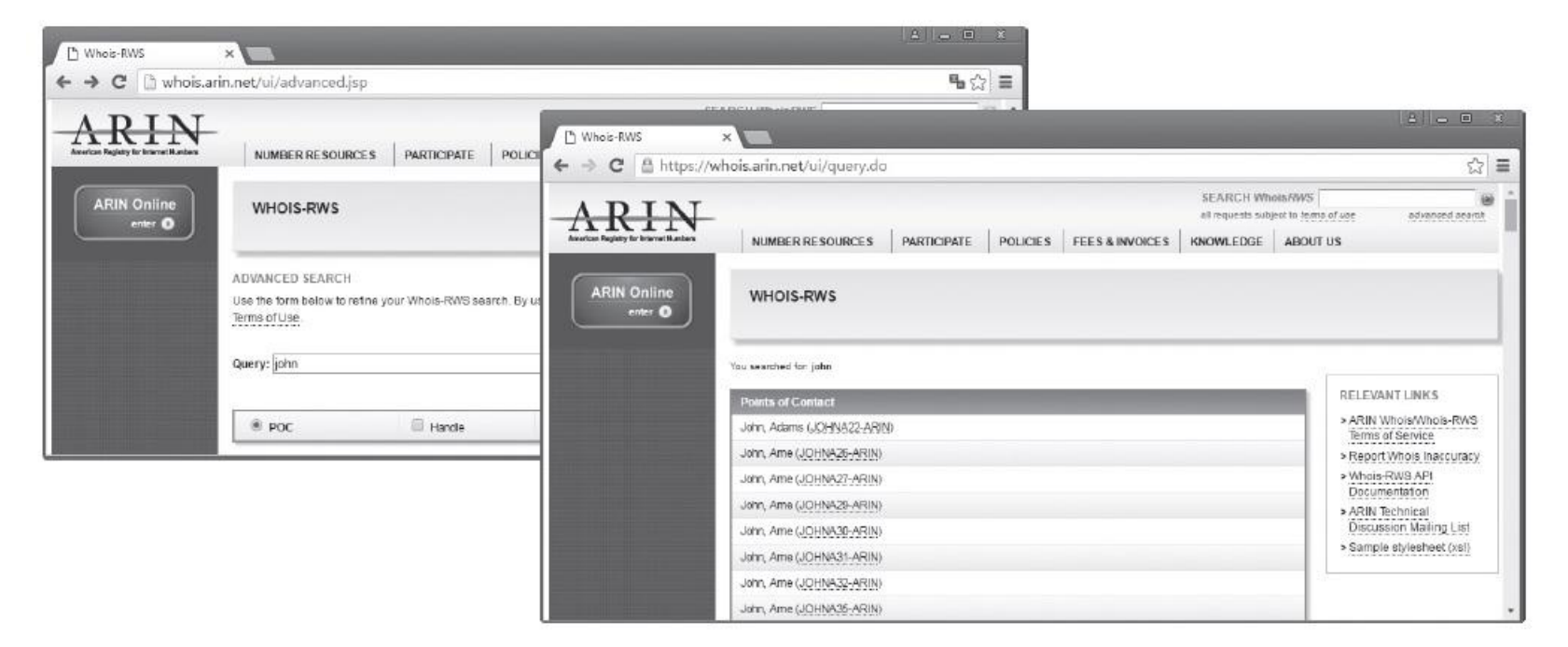

#### 그림 3-3 john이라는 이름과 관련된 Whois 서버 정보

1.2 hosts 파일에 대한 이해

### ■ Hosts 파일

- DNS가 존재하기 전에 사용했고, 지금도 목적에 따라 많이 사용하고 있음.
- 윈도우 계열 시스템은 (윈도우 운영체제 설치 디렉토리) \ system32 \ drivers \ etc \ hosts, 리눅스는 /etc/hosts가 이에 해당

| 🔄 hosts - Notepad                                                                                                    |      |
|----------------------------------------------------------------------------------------------------|------|
| File Edit Format View Help                                                                                                    |      |
| # Copyright (c) 1993-2009 Microsoft Corp.                                                                                                    | *    |
| # This is a sample HOSTS file used by Microsoft TCP/IP for Windows.                                                                                                    |      |
| # This file contains the mappings of IP addresses to host names. Each<br># entry should be kept on an individual line. The IP address should<br># be placed in the first column followed by the corresponding host nam<br># The IP address and the host name should be separated by at least one<br># space. | ie.  |
| <pre># Additionally, comments (such as these) may be inserted on individual # lines or following the machine name denoted by a '#' symbol. # # For example:</pre>                                                                                                    |      |
| #<br># 102.54.94.97 rhino.acme.com # source server<br># 38.25.63.10 x.acme.com # x client host                                                                                                    |      |
| <pre># localhost name resolution is handled within DNS itself. # 127.0.0.1 localhost # ::1 localhost</pre>                                                                                                    |      |
| 19.19.19.12 yang<br>192.192.192.192 www.wishfree.com wishfree<br>193.102.20.2 ftpserver www.ftpserver.com                                                                                                    |      |
| *                                                                                                    | ۴.,. |

그림 3-4 C:\Windows\system32\drivers\etc\hosts

1.2 hosts 파일에 대한 이해

### ■ Hosts 파일

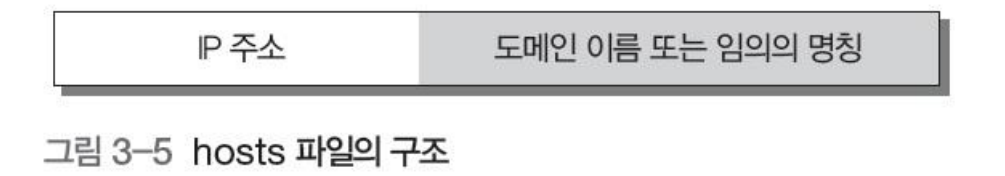

- 보통 hosts 파일은 비어 있음.
- DNS 서버가 작동하지 않을 때, 별도의 네트워크를 구성하여 임의로 사용할 때, 다른 IP 주소를 가진 여러 대의 서버가 같은 도메인으로 클러스터링(Clustering) 되어 운영되는 상태에서 특정 서버에 접속하고자 할 때 유용

IT COOK

#### 실습 3-2 hosts 파일을 이용해 이름 해석하기

실습환경 · 인터넷이 연결된 클라이언트 시스템(윈도우 7)

### ① 도메인 등록하기

ping www.hanbit.co.kr

| Administrator: Command Prompt                                                                                                    | - • × |
|----------------------------------------------------------------------------------------------------|-------|
| C:WUsersWAdministrator>ping www.hanbit.co.kr                                                                                                    | *     |
| Pinging www.hanbit.co.kr [218.38.58.195] with 32 bytes of data:<br>Reply from 218.38.58.195: bytes=32 time=2ms TTL=51<br>Reply from 218.38.58.195: bytes=32 time=3ms TTL=51<br>Reply from 218.38.58.195: bytes=32 time=2ms TTL=51<br>Reply from 218.38.58.195: bytes=32 time=3ms TTL=51 |       |
| Ping statistics for 218.38.58.195:<br>Packets: Sent = 4, Received = 4, Lost = 0 (0% loss),<br>Approximate round trip times in milli-seconds:<br>Minimum = 2ms, Maximum = 3ms, Average = 2ms                                                                                             |       |
| C:WUsersWAdministrator>                                                                                                    | -     |

그림 3-6 www.hanbit.co.kr에 대한 ping 명령 수행

#### 실습 3-2 hosts 파일을 이용해 이름 해석하기

### ① 도메인 등록하기

 C: \ Windows \ system32 \ drivers \ etc \ hosts 파일을 열어 해당 도메인 등록 218.38.58.195 www.hanbit.co.kr hanbit

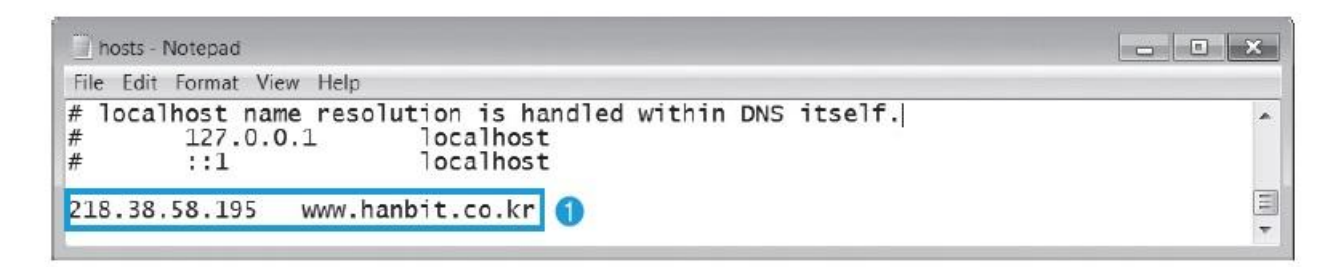

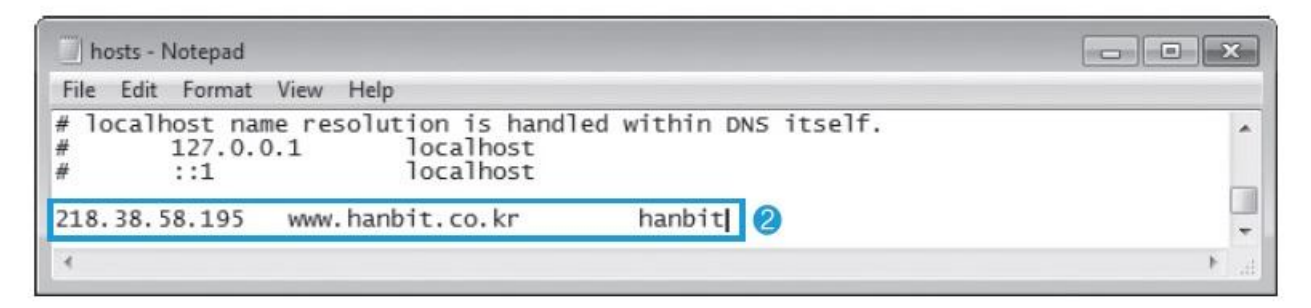

그림 3-7 hosts 파일에 도메인 등록하기

#### 실습 3-2 hosts 파일을 이용해 이름 해석하기

### ② Hosts 파일 동작 확인하기

ping hanbit

| Administrator: Command Prompt                                   |   |
|-----------------------------------------------------------------|---|
| C:#Users#Administrator>ping hanbit                              |   |
| Pinging www.hanbit.co.kr [218.38.58.195] with 32 bytes of data: |   |
| Reply from 218.38.58.195: bytes=32 time=3ms TTL=51              |   |
| Reply from 218.38.58.195: bytes=32 time=3ms TTL=51              |   |
| Reply from 218.38.58.195: bytes=32 time=3ms TTL=51              |   |
| Reply from 218.38.58.195: bytes=32 time=3ms TTL=51              |   |
| Ping statistics for 218.38.58.195:                              |   |
| Packets: Sent = 4, Received = 4, Lost = 0 (0% loss),            |   |
| Approximate round trip times in milli-seconds:                  |   |
| Minimum = 3ms, Maximum = 3ms, Average = 3ms                     |   |
| C:WUsersWAdministrator>                                         | - |

그림 3-8 'hanbit'에 대한 ping 명령 수행

#### IT COOK

#### 실습 3-2 hosts 파일을 이용해 이름 해석하기

### ② Hosts 파일 동작 확인하기

ping –a 218.38.58.195

| Administrator: Command Prompt                                   |   |
|-----------------------------------------------------------------|---|
| C:WUsersWAdministrator>ping -a 218.38.58.195                    |   |
| Pinging www.hanbit.co.kr [218.38.58.195] with 32 bytes of data: |   |
| Reply from 218.38.58.195: bytes=32 time=3ms TTL=51              |   |
| Reply from 218.38.58.195: bytes=32 time=12ms TTL=51             |   |
| Reply from 218.38.58.195: bytes=32 time=3ms TTL=51              |   |
| Reply from 218.38.58.195: bytes=32 time=2ms TTL=51              |   |
| Ping statistics for 218.38.58.195:                              |   |
| Packets: Sent = 4, Received = 4, Lost = 0 (0% loss),            |   |
| Approximate round trip times in milli-seconds:                  |   |
| Minimum = 2ms, Maximum = 12ms, Average = 5ms                    |   |
| C:WUsersWAdministrator>                                         | - |

그림 3-9 'ping -a' 실행 결과

IT COOK

#### 실습 3-2 hosts 파일을 이용해 이름 해석하기

### ③ 잘못된 주소를 등록하여 사이트 접속 차단하기

200.200.200.200 www.hanbit.co.kr

| http://ww | w.hanbit.co.kr/= ×                        |      |
|-----------|-------------------------------------------|------|
| ← → ×     | 🕒 www.hanbit.co.kr                        | ☆] = |
|           |                                           | A.   |
|           | -                                         |      |
|           |                                           |      |
|           |                                           |      |
|           | 사이트에 연결할 수 없음                             |      |
|           | www.hanbit.co.kr에서 응답하는 데 시간이 너무 오래 걸립니다. |      |
|           |                                           | ×    |

그림 3-10 hosts 파일에 잘못된 주소를 등록한 후 접속 시도

#### 2.1 DNS에 대한 이해

#### ■ DNS(Domain Name System)

숫자로 구성된 네트워크 주소인 IP 주소를 사람이 이해하기 쉬운 명칭인 도메
 인 이름으로 상호 매칭시켜주는 시스템

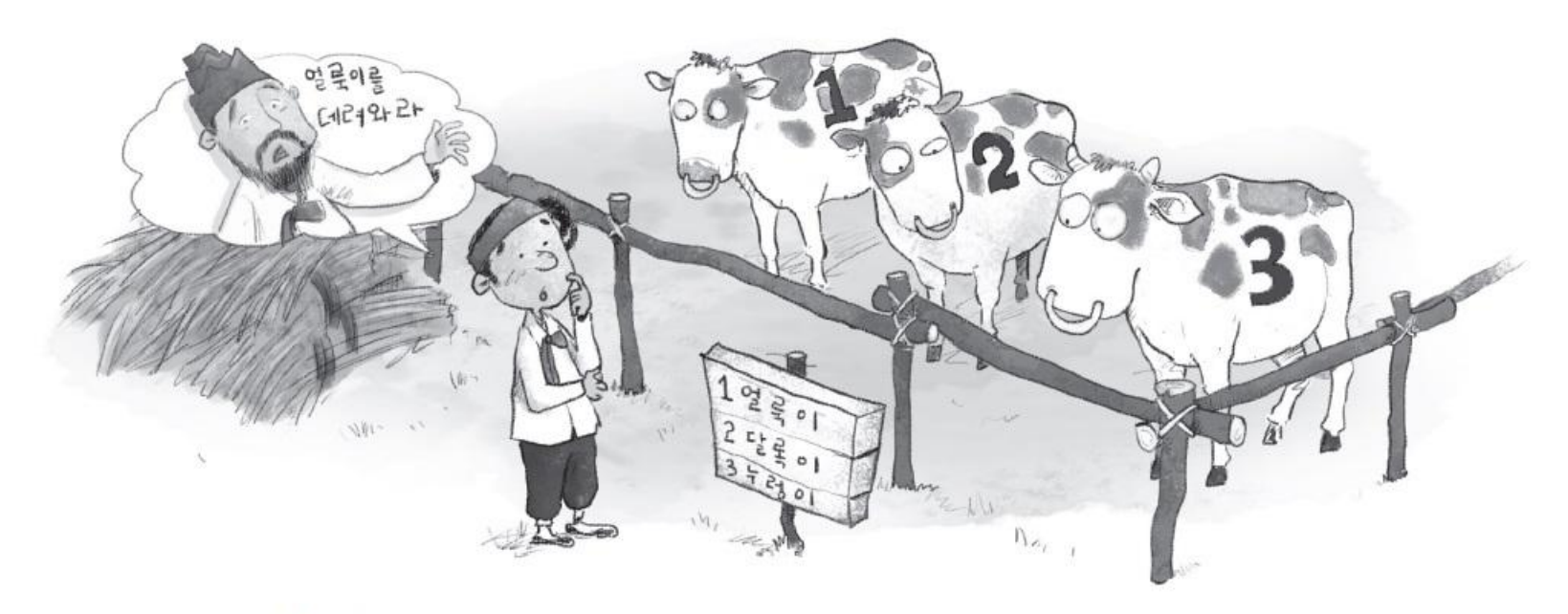

#### 2.1 DNS에 대한 이해

### ■ DNS의 계층 구조

- 가장 상위 개체는 '! (Root)
- 두 번째 개체는 국가와 조직체의 특성
- 보통 맨 앞은 자신의 DNS 서버에서 지정해놓은 www, ftp와 같은 특정 서버의 이름이 옴.
- FQDN(Fully Qualified Domain Name) : 완성된 주소(예 : www.wishfree.co.kr)

| 항목  | 내용      | 항목                   | 내용    |
|-----|---------|----------------------|-------|
| com | 영리 기관   | mil                  | 군사 기관 |
| net | 네트워크 기관 | edu                  | 교육 기관 |
| org | 비영리 기관  | int                  | 국제 기관 |
| gov | 정부 기관   | kr(Korea), jp(Japan) | 국가 이름 |

표 3-2 DNS의 두 번째 개체에 대한 내용

#### 2.1 DNS에 대한 이해

### ■ DNS의 계층 구조

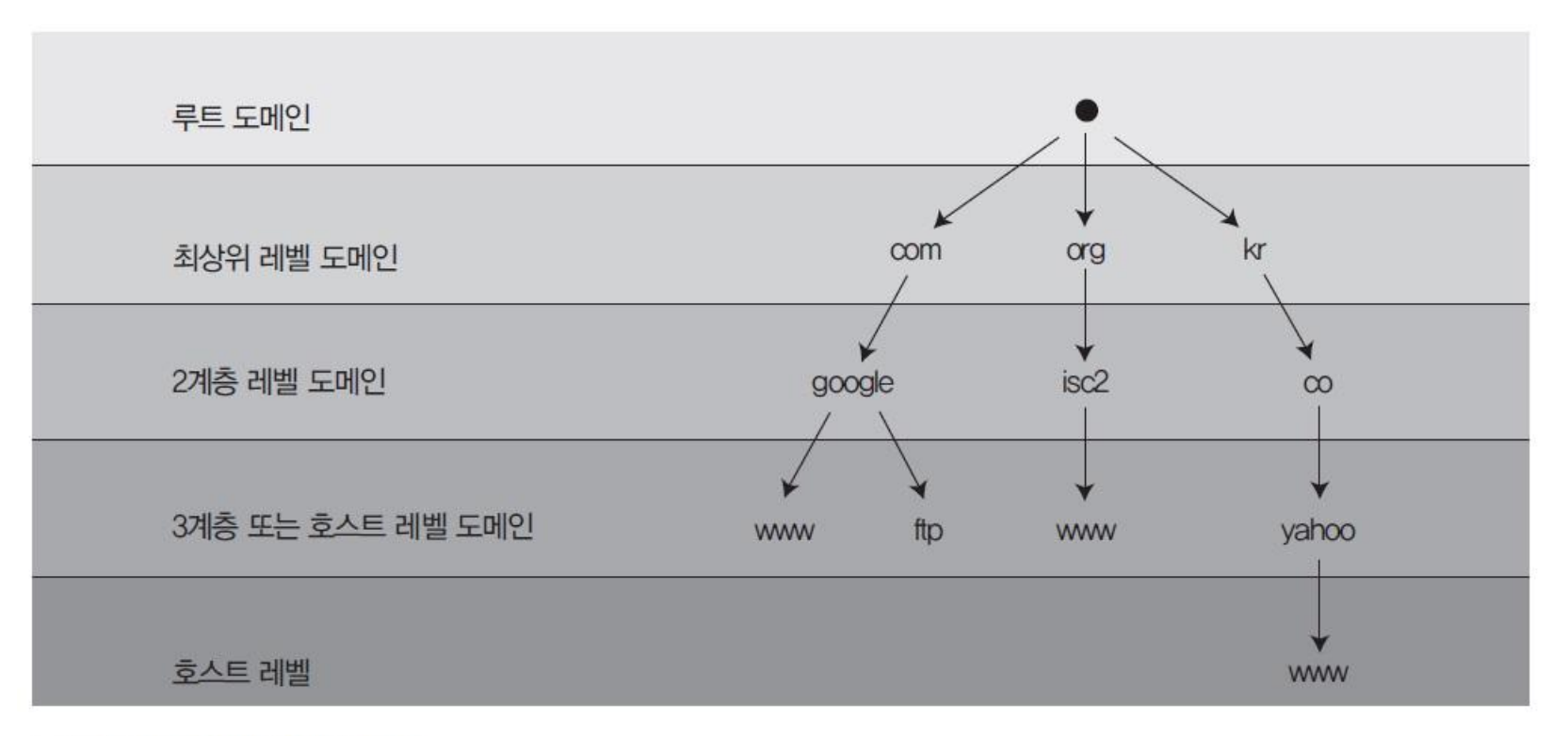

그림 3-12 DNS의 계층 구조

IT COOK

#### 2.2 DNS의 동작 원리

### ■ 운영체제별 DNS 서버 등록

#### ■ 리눅스 : /etc/resolv.conf 파일에 DNS 서버를 입력

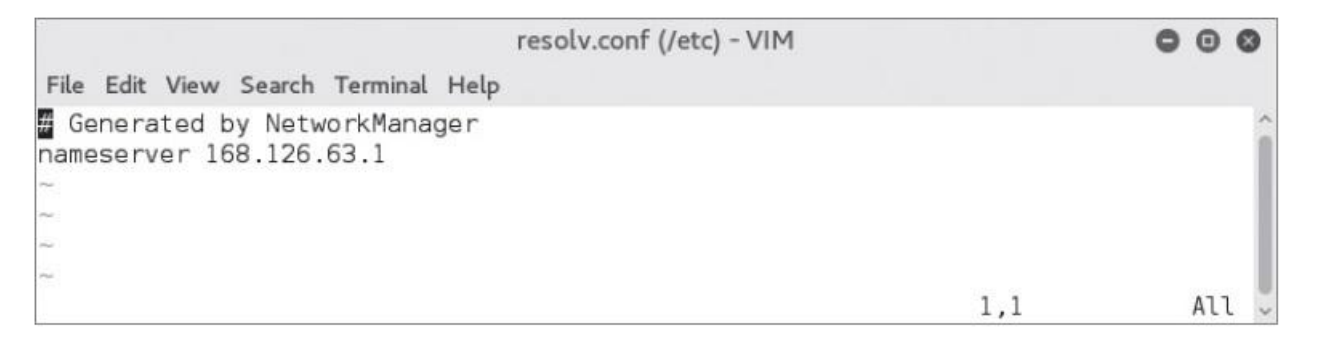

그림 3-13 /etc/resolv.conf의 내용(vi /etc/resolv.conf)

### ■ 운영체제별 DNS 서버 등록

2.2 DNS의 동작 원리

■ 윈도우 : 인터넷 프로토콜(TCP/IP) 등록 정보에서 DNS 서버 두 개까지 입력 ■ <고급(Advanced)> 버튼을 누르면 좀 더 다양한 설정도 가능

| eneral                                              |                                        | IP Settings DNS WINS                                                                                                    |
|-----------------------------------------------------|----------------------------------------|----------------------------------------------------------------------------------------------------|
| You can get IP settings assigned                    | automatically if your network supports | DNS server addresses, in order of use:                                                                                   |
| for the appropriate IP settings.                    | eed to ask your network administrator  | 186, 128, 65, 1                                                                                                    |
| Obtain an IP address autom                          | natically                              |                                                                                                    |
| Use the following IP address                        | s:                                     | Add Edit Remove                                                                                                    |
| IP address:                                         | 192.168.0.100                          | The following three settings are applied to all connections with TCP/IP<br>enabled. For resolution of unqualified names: |
| Subnet mask:                                        | 255.255.255.0                          | <ul> <li>Append primary and connection specific DNS suffixes</li> </ul>                                                  |
| Default gateway:                                    | 192.168.0.1                            | Append parent suffixes of the primary DNS suffix                                                                         |
|                                                     |                                        | Append these DNS suffixes (in order):                                                                                    |
| Obtain DNS server address                           | automatically                          |                                                                                                    |
| <ul> <li>Output the following DNS server</li> </ul> | er addresses:                          |                                                                                                    |
| Preferred DNS server:                               | 168 . 126 . 63 . 1                     | Add Edit Remove                                                                                                    |
| Alternate DNS server:                               |                                        |                                                                                                    |
|                                                     |                                        | DNS suffix for this connection:                                                                                          |
| 🔲 Validate settings upon exit                       | Advanced                               | Register this connection's addresses in DNS                                                                              |
|                                                     |                                        | Use this connection s DNS suffix in DNS redistration                                                                     |

그림 3-14 인터넷 프로토콜(TCP/IP) 등록 정보 그림 3-15 TCP/IP 고급 설정

#### 2.2 DNS의 동작 원리

### ■ 현재 운영 중인 DNS 서버 확인

### ■ 명령 창에서 'ipconfig /all' 명령을 입력

| 🖬 Administrator: Command Prompt                                   | × |
|-------------------------------------------------------------------|---|
| C:#Users#Administrator <mark>}ipconfig /all</mark>                | ^ |
| indows IP Configuration                                           |   |
| Host Name : WISFREE_W7                                            |   |
| Primary Dns Suffix                                                |   |
| Node Type : Hybrid                                                |   |
| IP Routing Enabled : No                                           |   |
| WINS Proxy Enabled No                                             |   |
| Ethernet adapter Local Area Connection:                           |   |
| Connection-specific DNS Suffix .:                                 |   |
| Description : Intel(R) PRO/1000 MT Network Connection             |   |
| Physical Address : 00-0C-29-97-13-8C                              |   |
| DHCP Enabled No                                                   |   |
| Autoconfiguration Enabled : Yes                                   |   |
| Link-local IPv6 Address : fe80::6098:7665:43eb:7b8az11(Preferred) |   |
| IPv4 Address                                                      |   |
| Subnet Mask                                                       |   |
| Default Gateway : 192.168.0.1                                     |   |
| DHCPv6 IAID                                                       |   |
| DHCPv6 Client DUID                                                | : |
| DNS Servers                                                       |   |
| NetBIOS over Tcpip : Enabled                                      | = |
| C:WUsersWAdministrator>                                           | + |

그림 3-16 'ipconfig /all' 명령으로 설정된 DNS 서버 확인하기

2.2 DNS의 동작 원리

### ■ DNS 서버의 이름 해석 순서

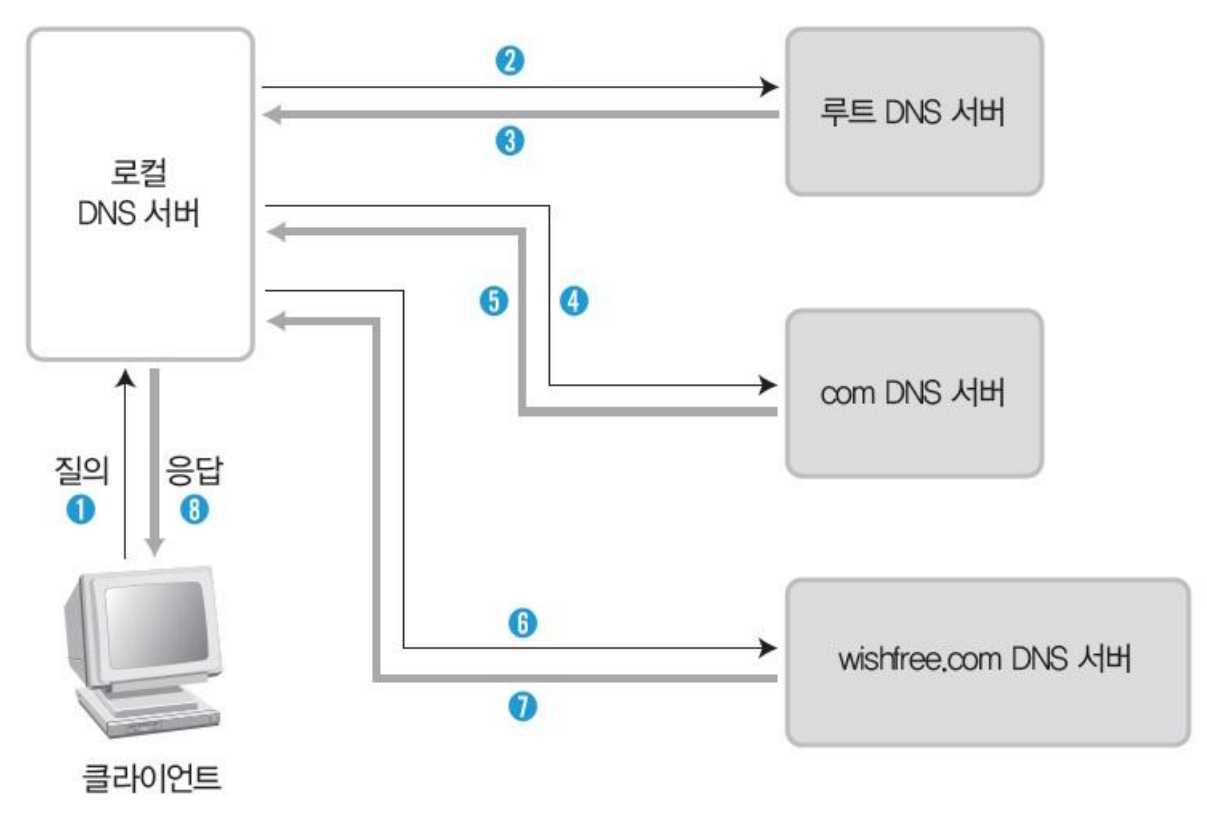

#### 2.2 DNS의 동작 원리

### ■ 시스템에 캐시된 DNS 정보 확인

ipconfig /displaydns

| Administrator: Command Prompt                          |   |
|--------------------------------------------------------|---|
| :切sersभdministrator: <mark>ipconfig /displaydns</mark> | * |
| undows IP Configuration                                |   |
| Record Name : www.hanbit.co.kr                         |   |
| Kecord Type : 1<br>Time To Live                        |   |
| Data Length : 4                                        |   |
| Section : Answer                                       |   |
| A (Host) Record : 218.38.58.195                        |   |
| www.hanbit.co.kr<br><br>No records of type AAAA        |   |
| hanbit                                                 |   |
| Record Name : hanbit                                   |   |
| Record Type : 5                                        |   |
| Time To Live : 86400                                   |   |
| Data Length : 8                                        | = |
| Section : Answer                                       |   |
| CNAME Record : www.hanbit.co.kr                        |   |

그림 3-18 윈도우에서 캐시된 DNS 정보 확인

대비한 임시 DNS 서버

- 캐시 DNS 서버 : 주 DNS 서버와 부 DNS 서버에 대한 접속이 불가능할 때를
- 부 DNS 서버 : 주 DNS 서버의 백업 서버

그림 3-19 윈도우에서 캐시된 DNS 정보 삭제

### ■ DNS 서버의 구분 ■ 주 DNS 서버 : 도메인의 중심 DNS 서버

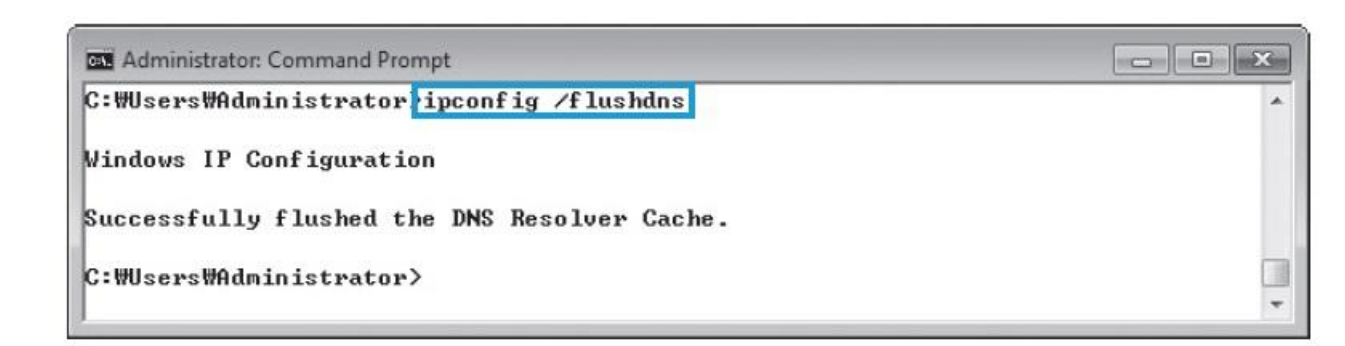

## ■ 시스템에 캐시된 DNS 정보 삭제

2.2 DNS의 동작 원리

ipconfig /flushdns

2. **DNS** 

IT COOK

#### 2.3 DNS를 이용한 정보 습득

### ■ DNS를 이용한 정보 습득

 DNS 서버의 기본적인 보안 문제는 영역이 전송되는 대상을 부 DNS 서버로 제 한하지 않은 데서 발생

### ■ 리눅스에서 DNS 영역에 대한 전송 설정

■ /etc/named.conf(또는 /etc/bind/named.conf.local)에서 다음과 같은 형태로 설정

zone "wishfree.com" {
type master;

file "db.wishfree.com"

```
allow-transfer (10.10.10.1)
```

};

#### 2.3 DNS를 이용한 정보 습득

### ■ 윈도우에서 DNS 영역에 대한 전송 설정

 임의의 DNS 영역을 생성한 뒤, 'Property'를 확인 후 [Zone Transfers] 탭에서 DNS 영역에 대한 전송 여부 설정

| ŝ.                                                                   |                                                         | DNS                                          | Manager                                            | -                                                                                               | wist                                                                                                    | free.com Properti                               | ies                      | ?        | x        |  |
|----------------------------------------------------------------------|---------------------------------------------------------|----------------------------------------------|----------------------------------------------------|-------------------------------------------------------------------------------------------------|----------------------------------------------------------------------------------------------------|-------------------------------------------------|--------------------------|----------|----------|--|
| File Action View                                                     | Help                                                    |                                              |                                                    |                                                                                                 | <br>General                                                                                                    | Start of A                                      | uthority (Si             | (AC)     |          |  |
| 2 DNS                                                                |                                                         | Name                                         | Type                                               | Data                                                                                            | Name Servers                                                                                                    | WINS                                            | Zone Tr                  | ransfers |          |  |
| WISHFREE_WS12                                                        | 2<br>kup Zones                                          | (same as parent folder)                      | Start of Authority (SOA)<br>Name Server (NS)       | SOA) [4], wishfree_ws12, hostm<br>wishfree_ws12,<br>10.10.101<br>192.168.0.202<br>192.168.0.201 | A zone transfer sends a copy of the zone to the servers that request a copy.                                                  |                                                 |                          |          | a        |  |
| p 🔛 wish<br>p 🔛 Reverse<br>Trust Pc<br>p 🔛 Condition<br>b 🕅 Global L | Update Se<br>Reload<br>New Host                         | rver Data File<br>(A or AAAA)                | Host (A) 10.10<br>Host (A) 192.1<br>Host (A) 192.1 |                                                                                                 | <ul> <li>Allow zone transfers:</li> <li>To any server</li> <li>Only to servers list</li> <li>Only to the following</li> </ul> | ed on the Name Servers<br>Ig servers            | tab                      | Ь        |          |  |
|                                                                      | New Mail<br>New Dom<br>New Deleg<br>Other New<br>DNSSEC | Exchanger (MX)<br>ain<br>gation<br>v Records |                                                    |                                                                                                 | IP Address                                                                                                    | Server F                                        | QDN                      |          |          |  |
|                                                                      | All Tasks                                               | •                                            |                                                    |                                                                                                 | -                                                                                                    |                                                 |                          |          |          |  |
|                                                                      | View                                                    | ۲                                            |                                                    |                                                                                                 |                                                                                                    |                                                 |                          | Edit     |          |  |
|                                                                      | Delete<br>Refresh<br>Export List                        | t                                            |                                                    |                                                                                                 |                                                                                                    | To specify secondary :<br>updates, dick Notify. | ervers to be notified of | zone     | Notify,. |  |
|                                                                      | Properties                                              |                                              |                                                    |                                                                                                 |                                                                                                    |                                                 |                          |          |          |  |
|                                                                      | Help                                                    |                                              |                                                    |                                                                                                 | <br>ОК                                                                                                    | Cancel                                          | Apply                    | He       | lp       |  |

그림 3-20 DNS 서버 영역의 전송 옵션 확인

#### 실습 3-3 DNS 서버 검색으로 정보 습득하기

실습환경 • 인터넷이 연결된 클라이언트 시스템(윈도우 7)

• 영역(Zone)과 해당 영역에 host가 등록된 DNS 서버(윈도우 2012)

### ① nslookup 실행하고 DNS 설정하기

nslookup

| Administrator: Command Prompt - nslookup                                                                 | X |
|----------------------------------------------------------------------------------------------------|---|
| C:WUsersWAdministrator) <mark>nslookup</mark><br>Default Server: kns.kornet.net<br>Address: 168.126.63.1 | • |
| >                                                                                                    | * |

그림 3-21 'nslookup' 명령 실행

#### 실습 3-3 DNS 서버 검색으로 정보 습득하기

### ① nslookup 실행하고 DNS 설정하기

 조사하려는 DNS 서버를 바꾸고 싶다면 'server \*\*\*.\*\*\*.\*\*\*' 형식으로 입력 server 168.126.63.1

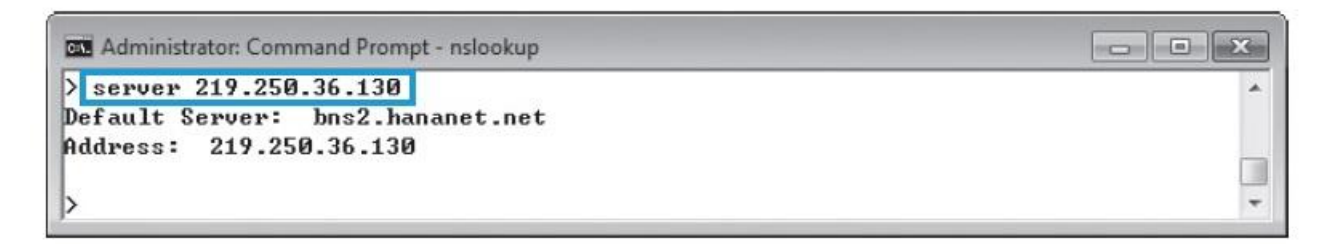

그림 3-22 조회 대상 DNS 서버 변경

#### 실습 3-3 DNS 서버 검색으로 정보 습득하기

### ② 도메인 정보 수집하기

www.google.co.kr

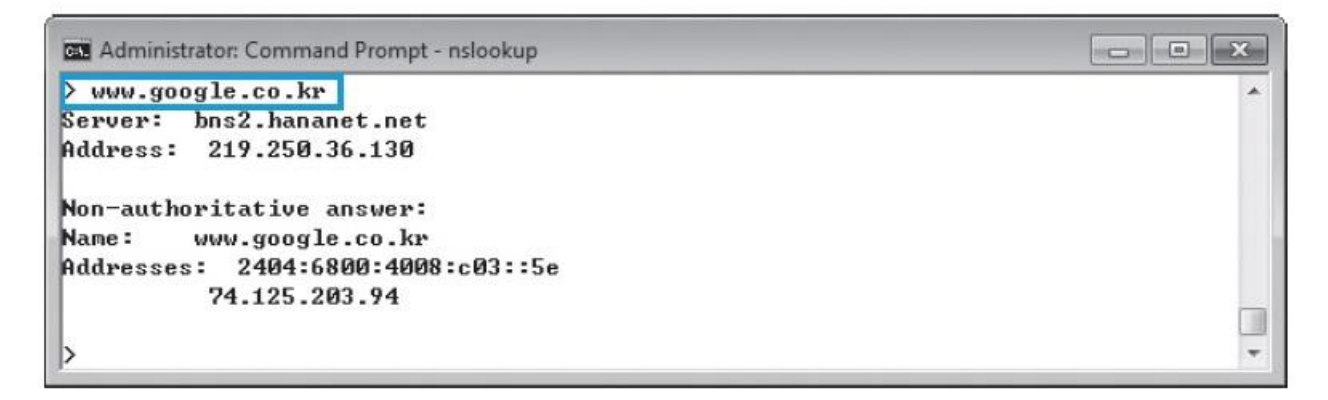

그림 3-23 www.google.co.kr에 대한 nslookup

#### 실습 3-3 DNS 서버 검색으로 정보 습득하기

### ② 도메인 정보 수집하기

 이 DNS에 어떤 서버의 종류가 있는지 검색할 때에는 'set type' 명령을 이용 set type=ns

google.co.kr

| Administrator: Command Prompt - nslookup                          |                                                            |   |
|-------------------------------------------------------------------|------------------------------------------------------------|---|
| > set type=ns<br>> google.co.kr<br>Server: bns2.<br>Address: 219. | hananet.net<br>250.36.130                                  | • |
| Non-authoritat                                                    | ive answer:<br>nameserver = ns2.google.com                 |   |
| google.co.kr<br>google.co.kr                                      | nameserver = ns1.google.com<br>nameserver = ns3.google.com |   |
| google.co.kr                                                      | nameserver = ns4.google.com                                | * |

그림 3-24 www.google.co.kr의 DNS 서버 목록

#### 실습 3-3 DNS 서버 검색으로 정보 습득하기

### ② 도메인 정보 수집하기

#### 표 3-3 DNS 레코드의 종류

| 종류                      | 내용                                                                                                   |  |  |  |  |
|-------------------------|----------------------------------------------------------------------------------------------------|--|--|--|--|
| A(Address)              | 호스트 이름 하나에 IP 주소가 여러 개 있을 수 있고 IP 주소 하나에 호스트 이름이 여러<br>개 있을 수도 있다. 이를 정의하는 레코드 유형이 A이며, 다음과 같이 정의한다. |  |  |  |  |
|                         | -ftp A 200.200.20                                                                                    |  |  |  |  |
| PTR(Pointer)            | A 레코드와 상반된 개념이다. A 레코드는 도메인에 대해 IP 주소를 부여하지만 PTR 레<br>코드는 IP 주소에 대해 도메인명을 맵핑하는 역할을 한다.               |  |  |  |  |
| NS(Name Server)         | DNS 서버를 가리키며, 각 도메인에 적어도 한 개 이상 있어야 한다.                                                              |  |  |  |  |
| MX(Mail Exchanger)      | 도메인 이름으로 보낸 메일을 받는 호스트 목록으로 지정한다.                                                                    |  |  |  |  |
| CNAME(Canonical Name)   | 호스트의 다른 이름을 정의하는 데 사용한다.                                                                             |  |  |  |  |
| SOA(Start of Authority) | 도메인에 대한 권한이 있는 서버를 표시한다.                                                                             |  |  |  |  |
| HINFO(Hardware Info)    | 해당 호스트의 하드웨어 사양을 표시한다.                                                                               |  |  |  |  |
| ANY(ALL)                | DNS 레코드를 모두 표시한다.                                                                                    |  |  |  |  |

#### 실습 3-3 DNS 서버 검색으로 정보 습득하기

### ② 도메인 정보 수집하기

■ 관련된 모든 서버 목록은 set type=all 명령으로 확인

set type=all

google.co.kr

| Administrator: Command Prompt - nslookup                                                                                  | • × |
|----------------------------------------------------------------------------------------------------|-----|
| > set type=all                                                                                                    |     |
| > google.co.kr                                                                                                    |     |
| Server: bns2.hananet.net                                                                                                  |     |
| Address: 219.250.36.130                                                                                                   |     |
|                                                                                                    |     |
| Non-authoritative answer:                                                                                                 |     |
| google.co.kr                                                                                                    |     |
| primary name server = ns2.google.com                                                                                      |     |
| responsible mail addr = dns-admin.google.com                                                                              |     |
| serial = 122957288                                                                                                    |     |
| refresh = 900 (15 mins)                                                                                                   |     |
| retry = 900 (15 mins)                                                                                                    |     |
| expire = 1800 (30 mins)                                                                                                   |     |
| default TTL = 60 (1 min)                                                                                                  |     |
| google.co.kr text =                                                                                                    |     |
| $u = enf1 - all^{u}$                                                                                                    |     |
| $x_{000}$ and $x_{00}$ where $x_{00}$ and $x_{000}$ and $x_{000}$ and $x_{000}$ and $x_{000}$ and $x_{000}$ and $x_{000}$ |     |
| google.co.kr MX preference = 30, mail exchanger = alt2.aspmx.l.google.co                                                  | m   |
| google.co.kr MX preference = 20, mail exchanger = alti.aspmx.l.google.co                                                  | m   |
| google.co.kr M8 preference = 40, mail exchanger = alt3.aspmx.l.google.co                                                  | m   |
| google.co.kr MX preference = 50, mail exchanger = alt4.aspmx.l.google.co                                                  | m   |
| google.co.kr internet address = 1.255.22.104                                                                              |     |
| google.co.kr internet address = 1.255.22.108                                                                              |     |
| google.co.kr internet address = 1.255.22.109                                                                              |     |
| google.co.kr internet address = 1.255.22.89                                                                               | E   |
| google.co.kr internet address = 1.255.22.113                                                                              |     |
| google.co.kr internet address = 1.255.22.118                                                                              |     |
| google.co.kr internet address = 1.255.22.114                                                                              | -   |

그림 3-25 google.co.kr에 등록된 모든 DNS 레코드

#### 실습 3-3 DNS 서버 검색으로 정보 습득하기

### ③ DNS 영역 전송하기

윈도우 2012 서버에 다음과 같이 wishfree.com이라는 영역(Zone)을 생성하고,
 web, db, was 서버를 등록

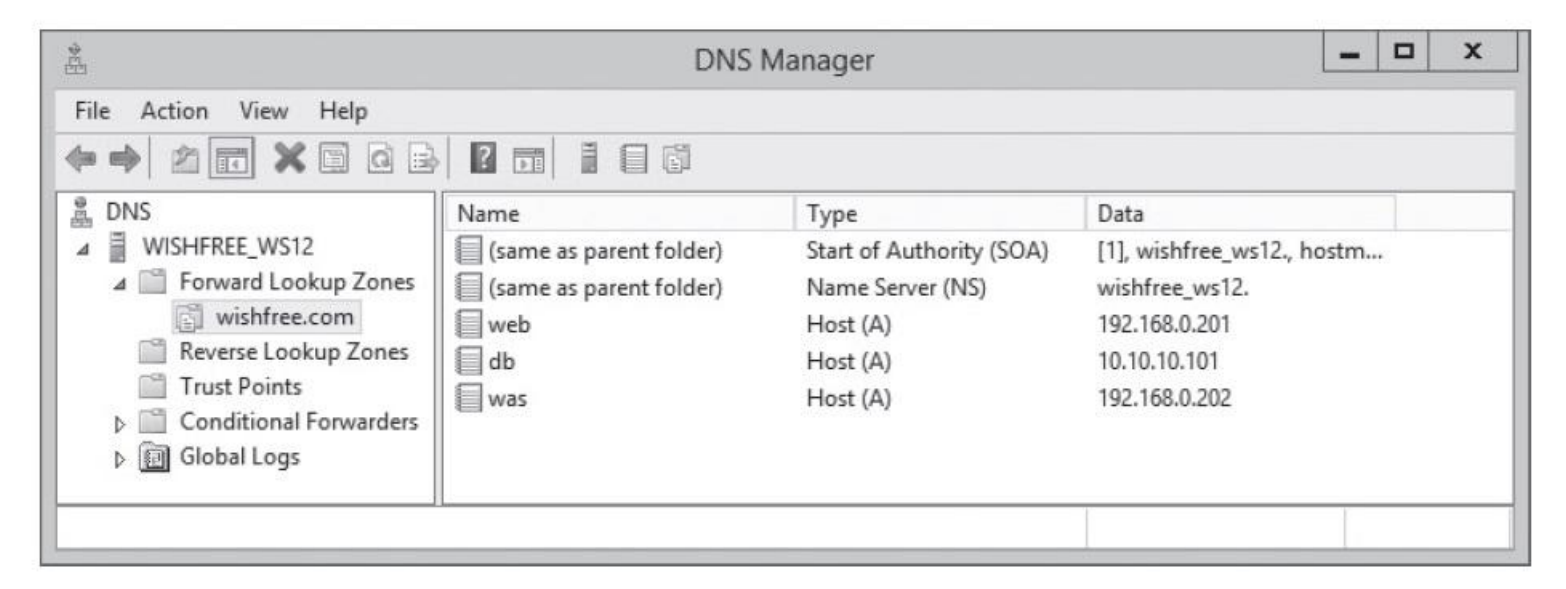

그림 3-26 wishfree.com 영역에 등록된 DNS 정보

#### 실습 3-3 DNS 서버 검색으로 정보 습득하기

### ③ DNS 영역 전송하기

### ■ nslookup을 실행시킨 뒤, 서버를 설정한 DNS 서버로 바꿈.

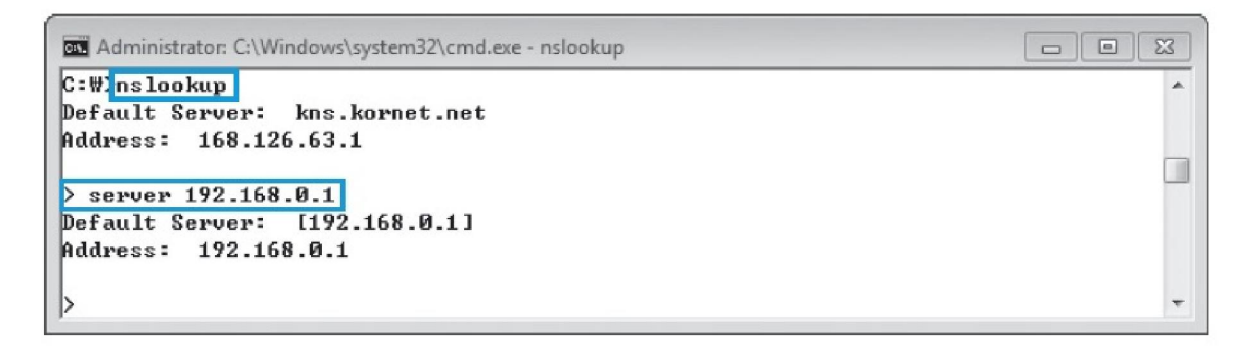

그림 3-27 DNS 변경

■ web.wishfree.com과 같이 입력하여 해당 IP를 확인

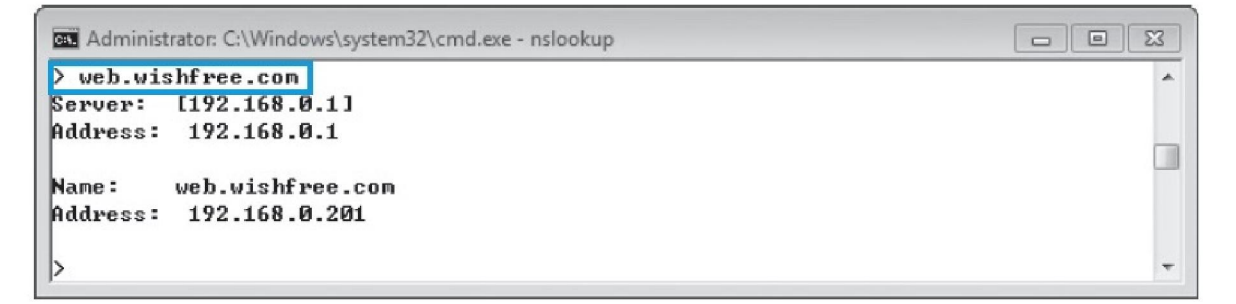

#### 실습 3-3 DNS 서버 검색으로 정보 습득하기

### ③ DNS 영역 전송하기

외부에 공개되어야 하는 서버 외에는 자세한 서버 목록을 확인할 수 없음.
 set type=all

wishfree.com

| Administrator: C:\Windows\system32\cmd.exe - nslookup                                                                                |   |
|----------------------------------------------------------------------------------------------------|---|
| > set type=all<br>> wishfree.com<br>Server: [192.168.0.1]<br>Address: 192.168.0.1                                                    | * |
| wishfree.com nameserver = wishfree_ws12<br>wishfree.com<br>primary name server = wishfree_ws12<br>responsible mail addr = hostmaster |   |
| <pre>serial = 4 refresh = 900 (15 mins) retry = 600 (10 mins) expire = 86400 (1 day) default TTL = 3600 (1 hour) &gt;</pre>          | - |

그림 3-29 wishfree.com에 대해 등록된 DNS 레코드 확인

#### 실습 3-3 DNS 서버 검색으로 정보 습득하기

#### ③ DNS 영역 전송하기

 윈도우 2012의 DNS 서버는 기본적으로 영역 전송을 허용하지 않기 때문에 아 무런 결과값을 얻을 수 없음.

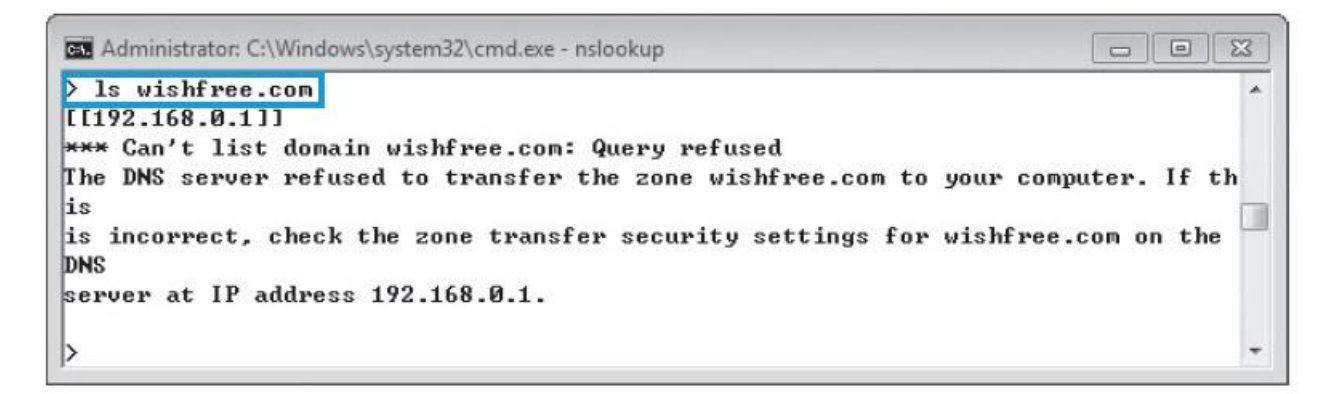

그림 3-30 wishfree.com에 대한 영역 전송 시도 - 실패

#### 실습 3-3 DNS 서버 검색으로 정보 습득하기

### ③ DNS 영역 전송하기

■ 영역 전송을 허용한 뒤, 실행하면 DNS 서버에 등록된 전체 서버 목록 확인 가능

| Administrator: C:\Windows\system32\cmd.exe - nslookup |    |                        |       |
|-------------------------------------------------------|----|------------------------|-------|
| > ls wishfree.com<br>[[192.168.0.1]]<br>wishfree.com. | NS | server = wishfree_ws12 | ^<br> |
| db                                                    | Ĥ  | 10.10.10.101           |       |
| was                                                   | A  | 192.168.0.202          |       |
| web                                                   | A  | 192.168.0.201          |       |
| >                                                     |    |                        | -     |

그림 3-31 wishfree.com에 대한 영역 전송 시도 - 성공

정보 보안 개론과 실습

네트워크 해킹과 보안 개정3판

## 감사합니다.

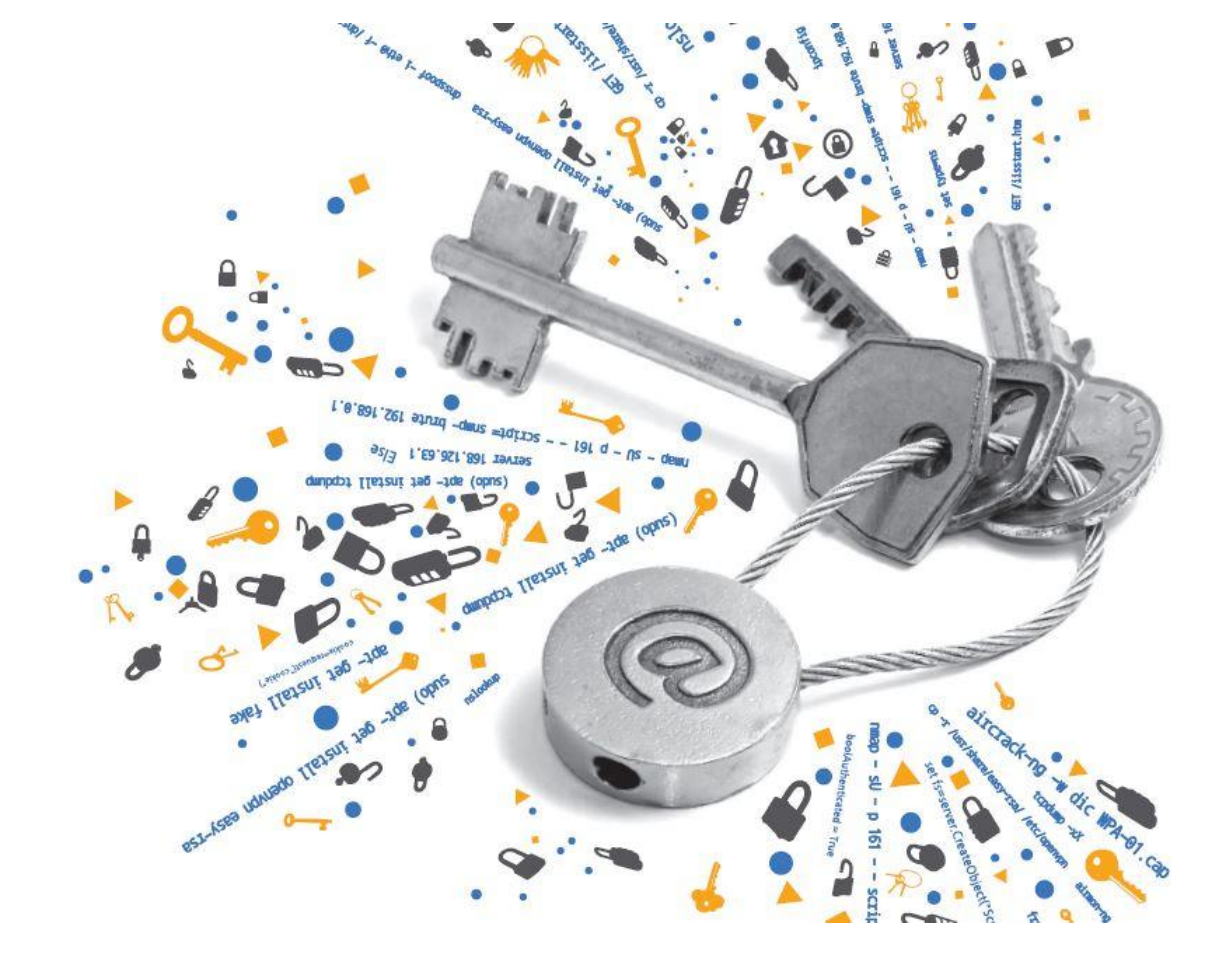